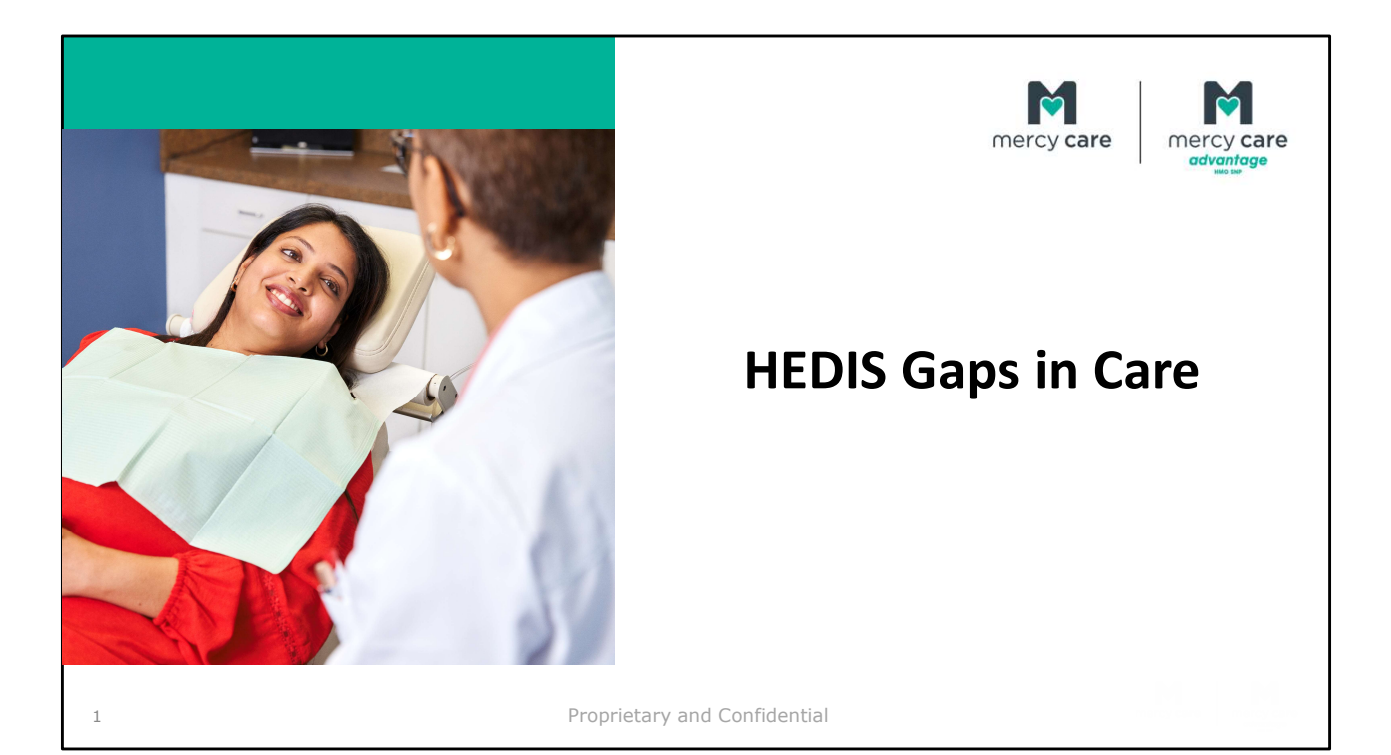

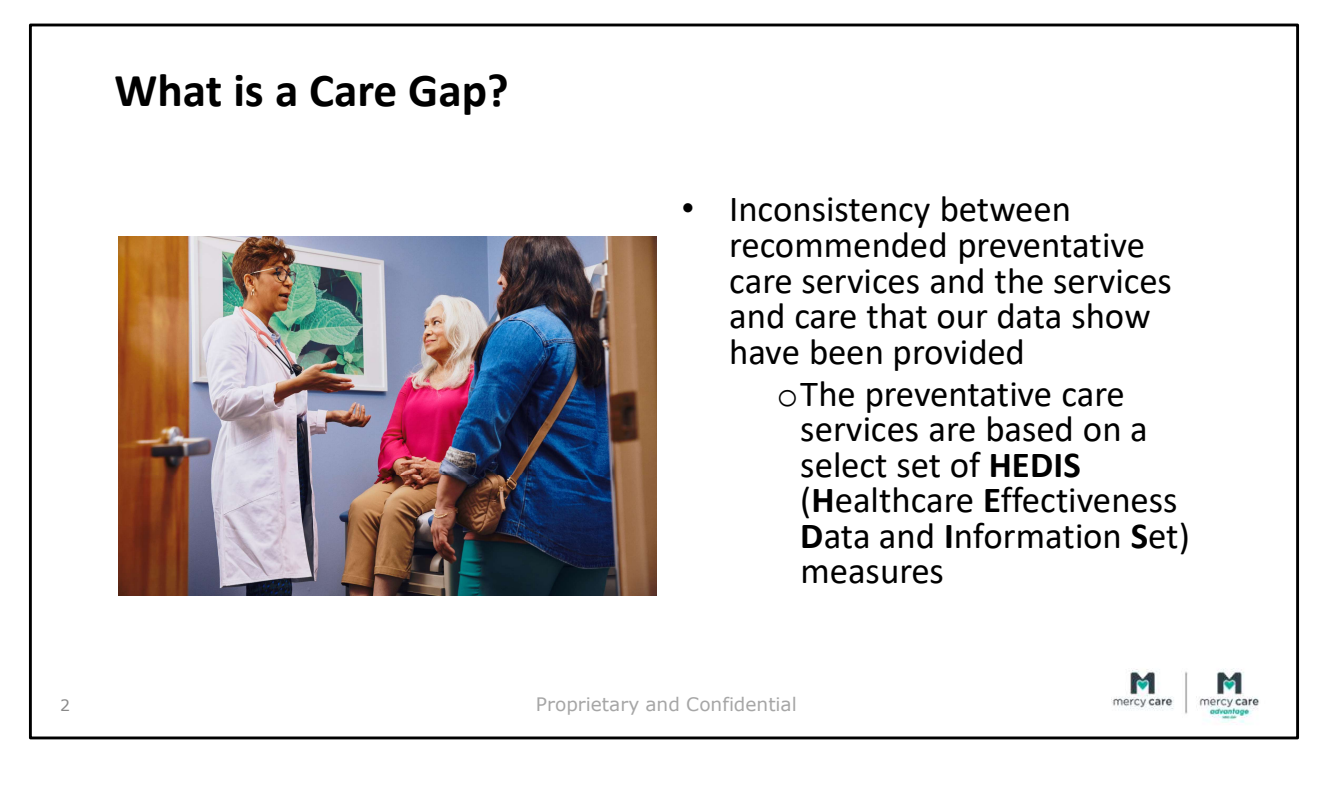

HEDIS is a standardized assessment tool that is coordinated and administered by The National Committee for Quality Assurance used by Centers for Medicare and Medicaid Services (CMS) for monitoring the performance of managed care organizations

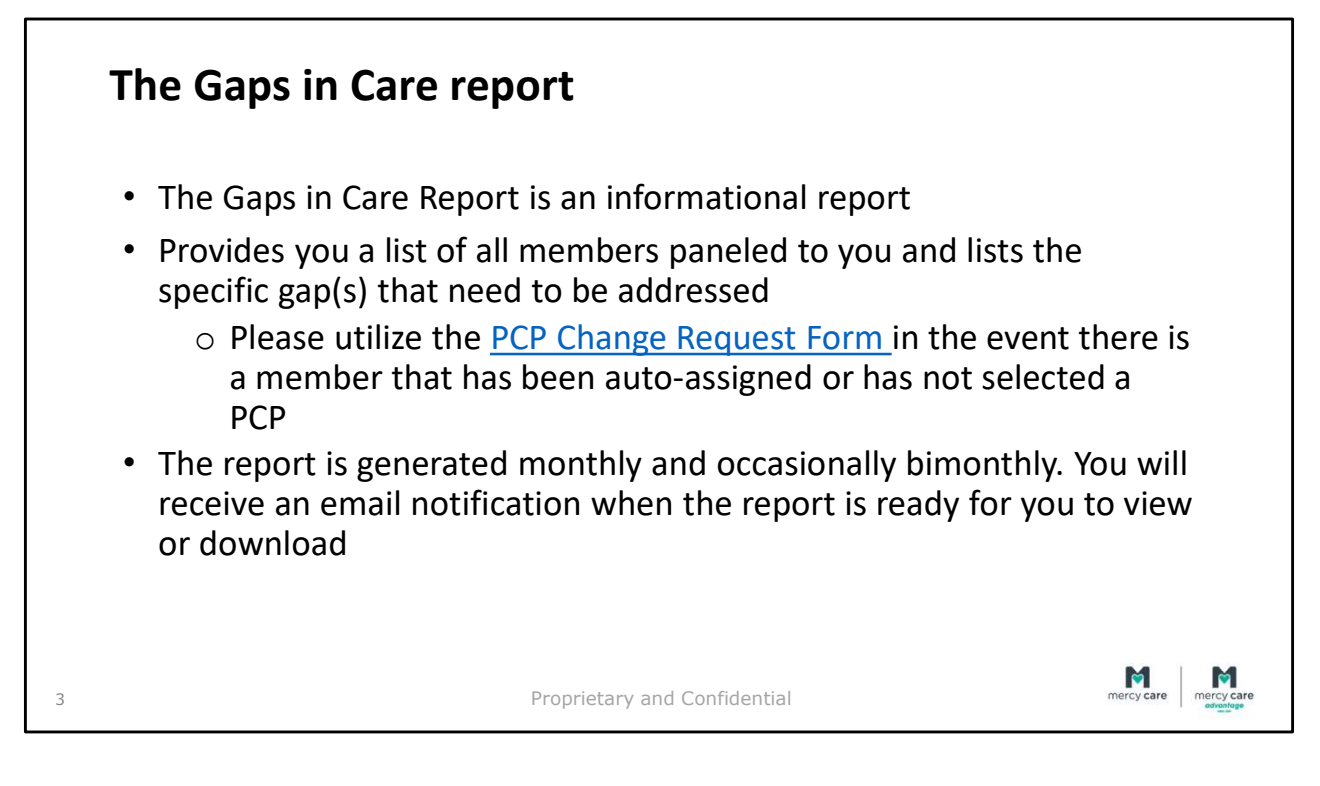

- A report generated from claims based data identifying members who did not receive one or more of the recommended services. It is designed to provide providers with opportunity to provide missing care and educate members on the impact that these services can have on their health
- Occasionally you will locate a member on your report that is not in your records or has never been seen at your office. Usually this is the case when the member is auto-assigned to your practice and has not scheduled an appointment. Utilize the PCP Change Request Form by clicking on the link and selecting the first drop down menu "Mercy Care ACC-RBHA, DD, LTC forms," and select "PCP Change Request Form"
- Occasionally there may be members on your report for whom you have documentation or other information that conflicts with the information on the report. This is usually due to a claims or billing lag.

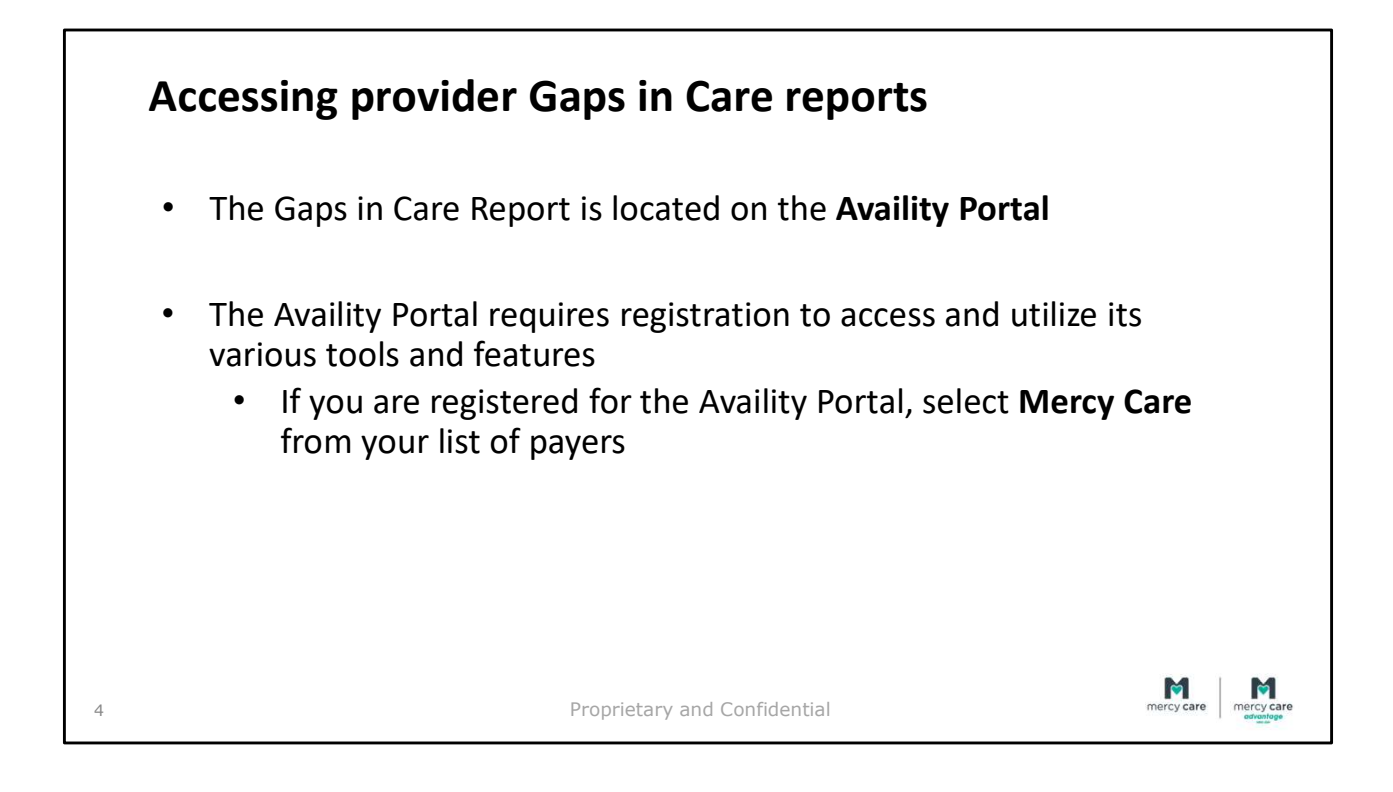

| Availity registration                                                                                                    |  |
|----------------------------------------------------------------------------------------------------|--|
| Register at: <u>https://www.availity.com/Essentials-Portal-Registration</u>                                                                                                    |  |
| <ul> <li>For registration assistance, you can contact Availity Client Services at 1-<br/>800-282-4548 between the hours of 8:00am-8:00pm Eastern, Monday-<br/>Friday (excluding holidays)</li> </ul>                                                                                |  |
| <ul> <li>Reach out to your Network Management Representative with any<br/>questions or comments. A list of Network Management Representative<br/>assignments are located on the <u>Mercy Care website</u>. Scroll down the page<br/>to the header, "Network Management."</li> </ul> |  |
| 5 Proprietary and Confidential                                                                                                    |  |

A provider communication was sent from our Network Management department informing providers that the Availity Provider Portal had been opened to Mercy Care Providers. This notification may still be accessed on the Mercy Care website for your reference.

| Accessing provid        | er Gaps in Care reports                                                                                                    |                       |
|-------------------------|----------------------------------------------------------------------------------------------------|-----------------------|
| After registration, log | in with your username and password                                                                                                 |                       |
|                         | Please enter your credentials         User ID:         Password:         Show password         Forget your user ID?         Log in |                       |
| 6                       | Proprietary and Confidential                                                                                                    | mercy care mercy care |

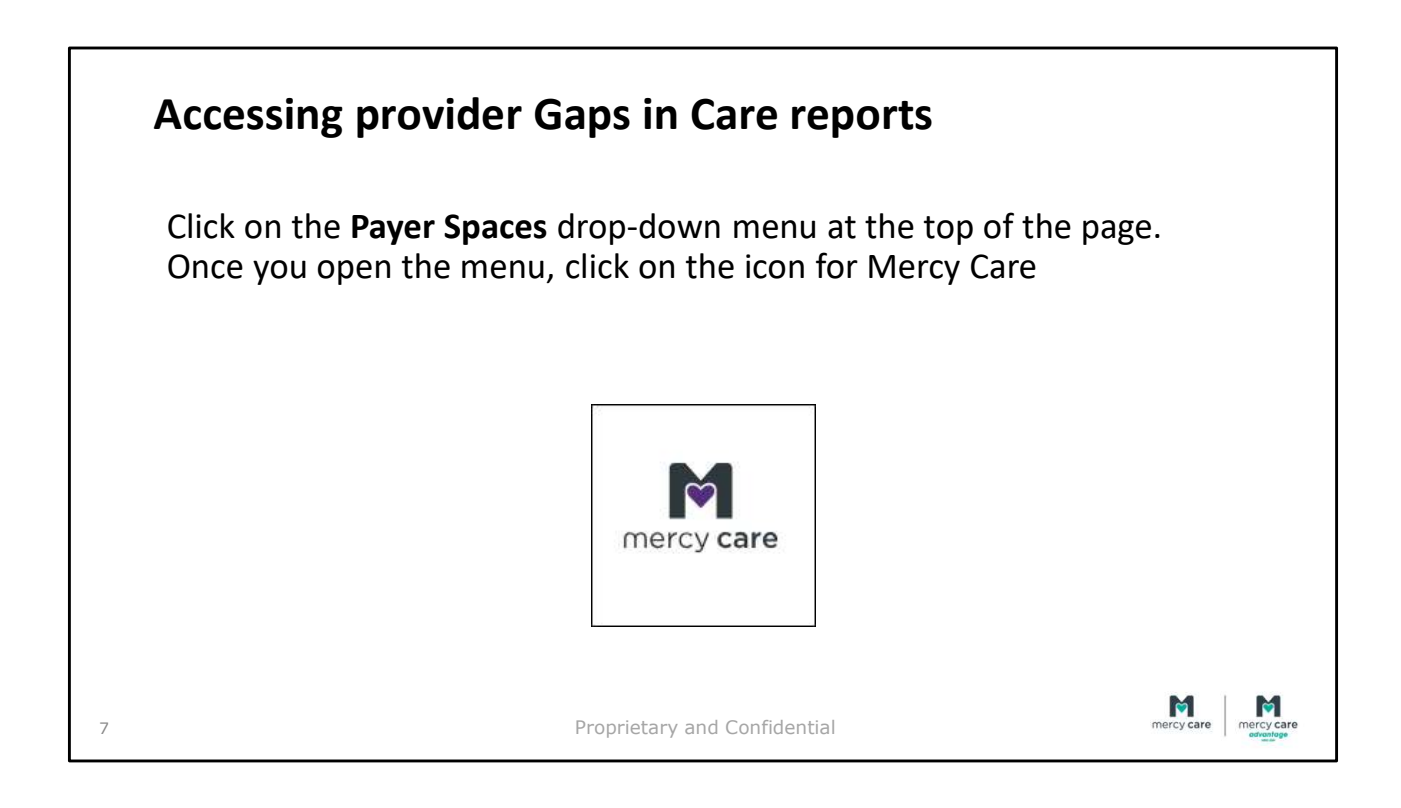

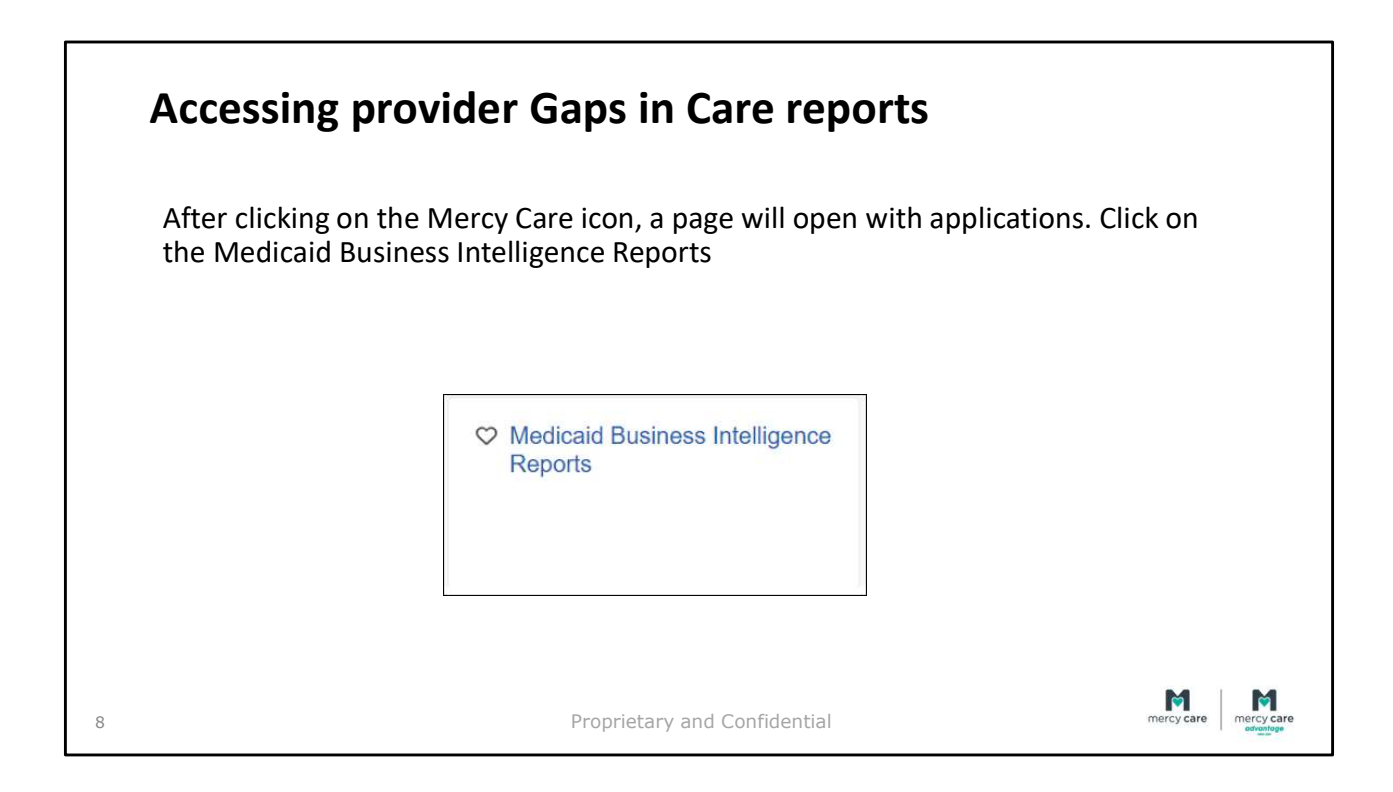

| On the | e next page, select Org  | ganization, Program | , Tax ID, and NPI    |               |     |
|--------|--------------------------|---------------------|----------------------|---------------|-----|
| Report | ts are at the TIN level. | Reports will show a | all providers affili | ated with the | TIN |
| numbe  | er regardless of NPI er  | ntered              |                      |               |     |
|        | Rusiness Intelligen      | co Poporto          |                      | mercy care    |     |
|        | Dusiness intelligen      | ce reports          | Give Feedback        |               |     |
|        | Select Organization *    | Select Program *    |                      |               |     |
|        | Select                   | ✓ Select            |                      |               |     |
|        | Select a TaxID *         | Select a NPI *      |                      |               |     |
|        |                          | V Select            |                      |               |     |
|        |                          |                     |                      |               |     |

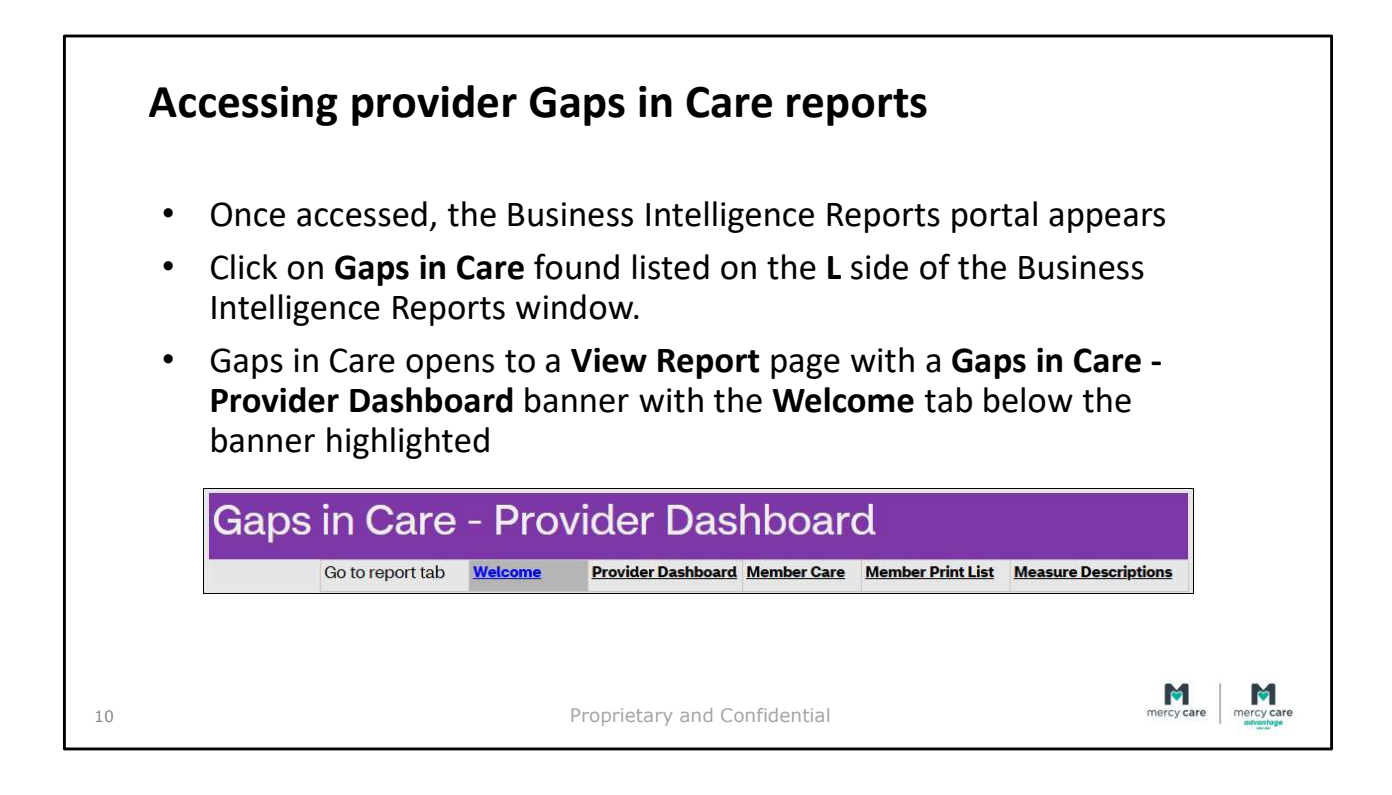

| <ul> <li>Use</li> <li>Clic</li> <li>ban</li> <li>o</li> </ul>                                                   | the dropdov<br>on the <b>Prov</b><br>ner<br>A report wil<br>at the top<br>Within the r<br>care and ne<br>number nee | vn menu<br>rider Dasl<br>l appear w<br>report are<br>eds care c<br>eded to rea | to select P<br>hboard tab<br>with the dat<br>measure al<br>ounts, the F<br>ach benchm | CP(s) at the<br>listed belo<br><b>a with claim</b><br>obreviations,<br>PCP rate, ber<br>nark | top of the<br>w the Gaps<br><b>s through d</b><br>denominat<br>ichmarks, ar | page<br>in Care<br>ate listed<br>or, had<br>nd the |  |
|----------------------------------------------------------------------------------------------------|----------------------------------------------------------------------------------------------------|--------------------------------------------------------------------------------|---------------------------------------------------------------------------------------|----------------------------------------------------------------------------------------------|-----------------------------------------------------------------------------|----------------------------------------------------|--|
| Ga                                                                                                    | ps in Care                                                                                                    | - Provi                                                                        | der Dasł                                                                              | nboard                                                                                       |                                                                             |                                                    |  |
| The second second second second second second second second second second second second second second second se |                                                                                                    |                                                                                |                                                                                       |                                                                                              |                                                                             |                                                    |  |

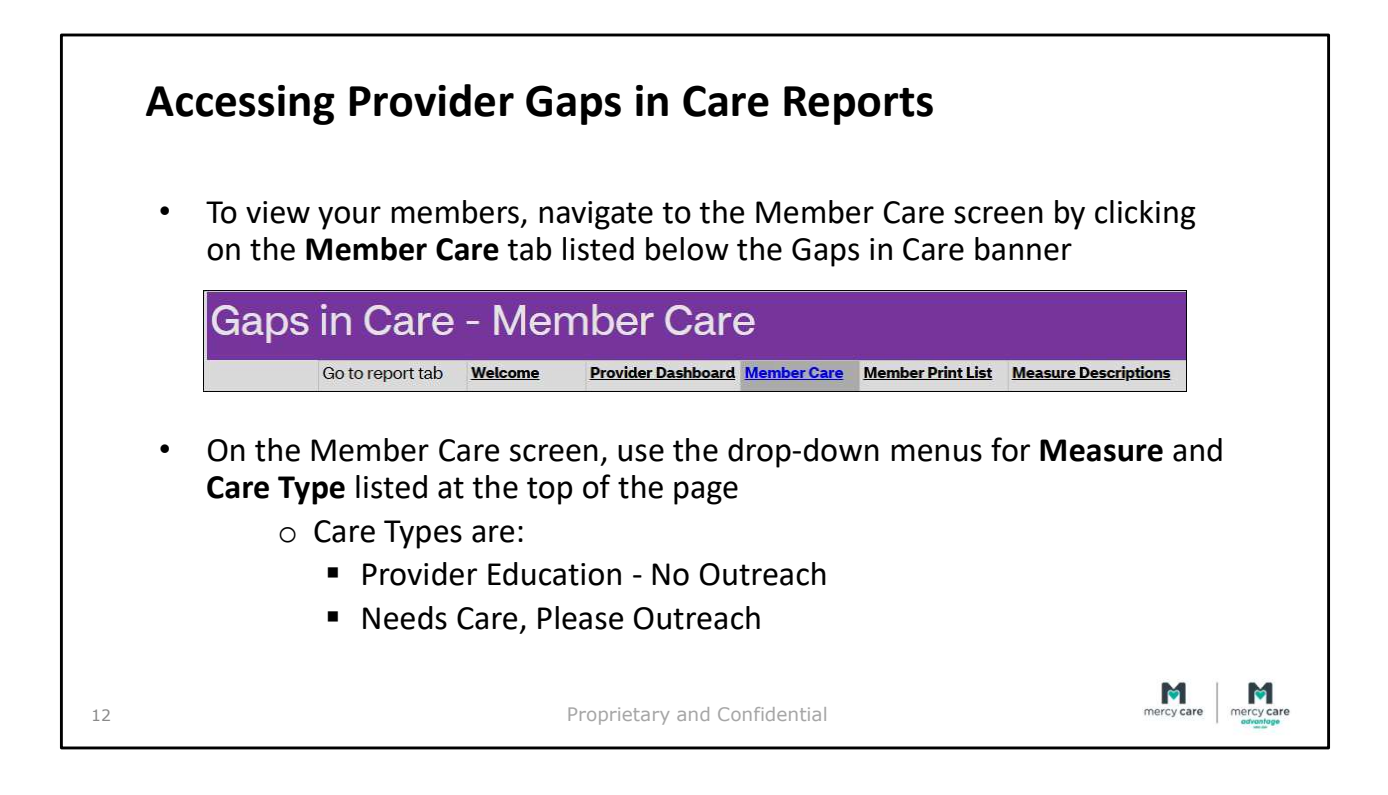

|    | Ac | cessing provider Gaps in Care reports                                                                                                    |
|----|----|----------------------------------------------------------------------------------------------------|
|    | •  | If you would like a printable version of the member list, click on the <b>Member Print List</b> tab listed below the Gaps in Care banner |
|    |    | Gaps in Care - Member List         Go to report tab       Welcome       Member Care       Member Print List       Measure Descriptions   |
|    | •  | Then click on the <b>disk icon</b> above the dashboard banner and select format for download from the drop-down menu                     |
| 13 |    | Proprietary and Confidential                                                                                                    |

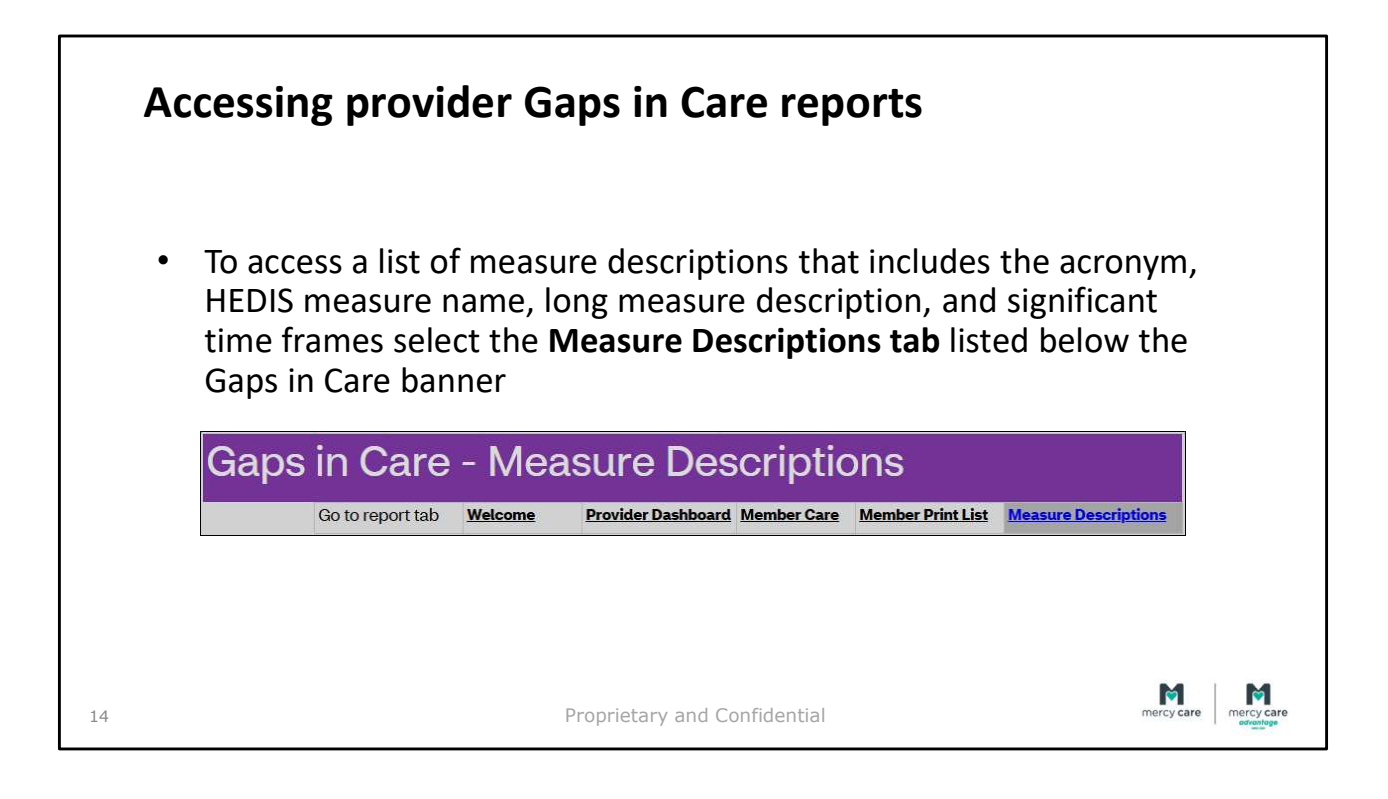

|    | Accessing provider Gaps in Care reports                                                                                          |                 |
|----|----------------------------------------------------------------------------------------------------|-----------------|
|    | To logout of the portal, select "Logout" in the top <b>R</b> of the Business<br>Intelligence Reports window beneath the username |                 |
|    | Help & FAQ   🖱 Logout                                                                                                    |                 |
|    | View Report                                                                                                    |                 |
| 15 | Proprietary and Confidential                                                                                                    | care mercy care |

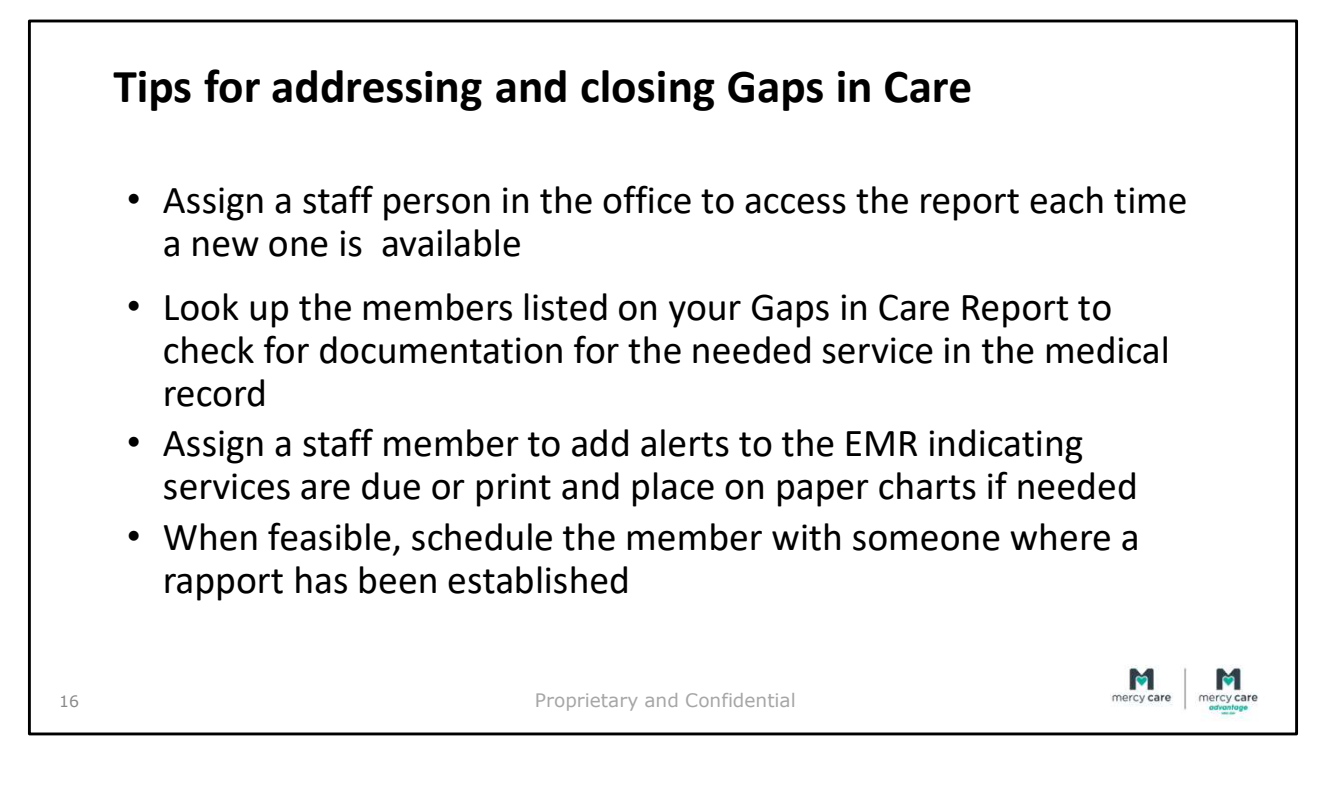

- Save report to the office computer for ease of access and manipulation
- Contact these members to schedule an appointment to establish care and service needing completion
- Access the EMR with the patient present
- Occasionally members are resistant to complete specific services. It is important to find out why and provide education.

|    | Questions                                                                                                  |
|----|----------------------------------------------------------------------------------------------------|
|    | Contact Quality Management regarding Gaps In Care:                                                         |
|    | <ul> <li>Megan Trawick: <u>TrawickM@mercycareaz.org</u></li> </ul>                                         |
|    | <ul> <li>Anne-Marie Van Maanen: <u>VanMaanenA@mercycareaz.org</u></li> </ul>                               |
|    | *Please reach out if you have questions while you begin to use this report                                 |
|    | Contact your Network Management Representative through the Network Management Department at 1-800-564-5465 |
| 17 | Proprietary and Confidential                                                                               |

Our role is to assist with questions regarding access to the report, the structure of the report, and provide resources to assist in closing gaps.

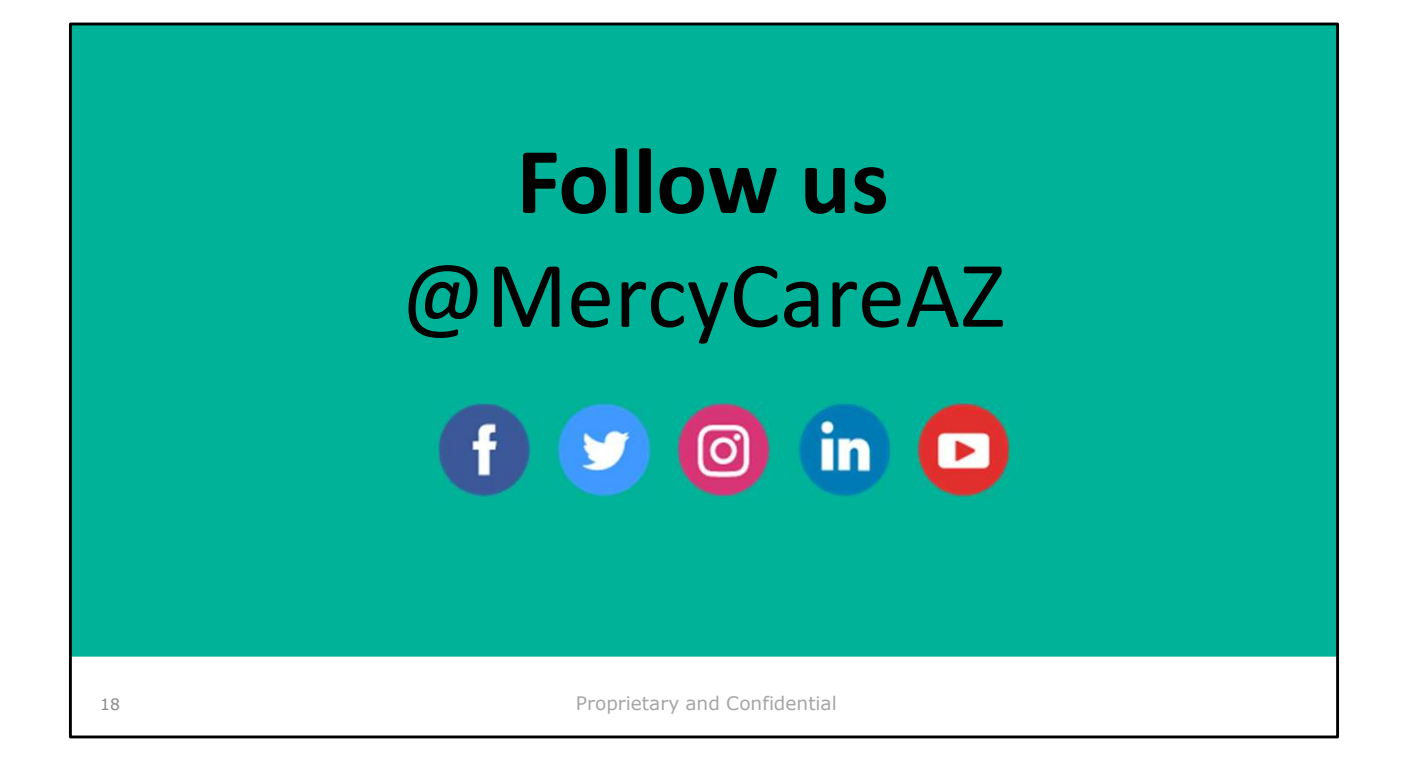